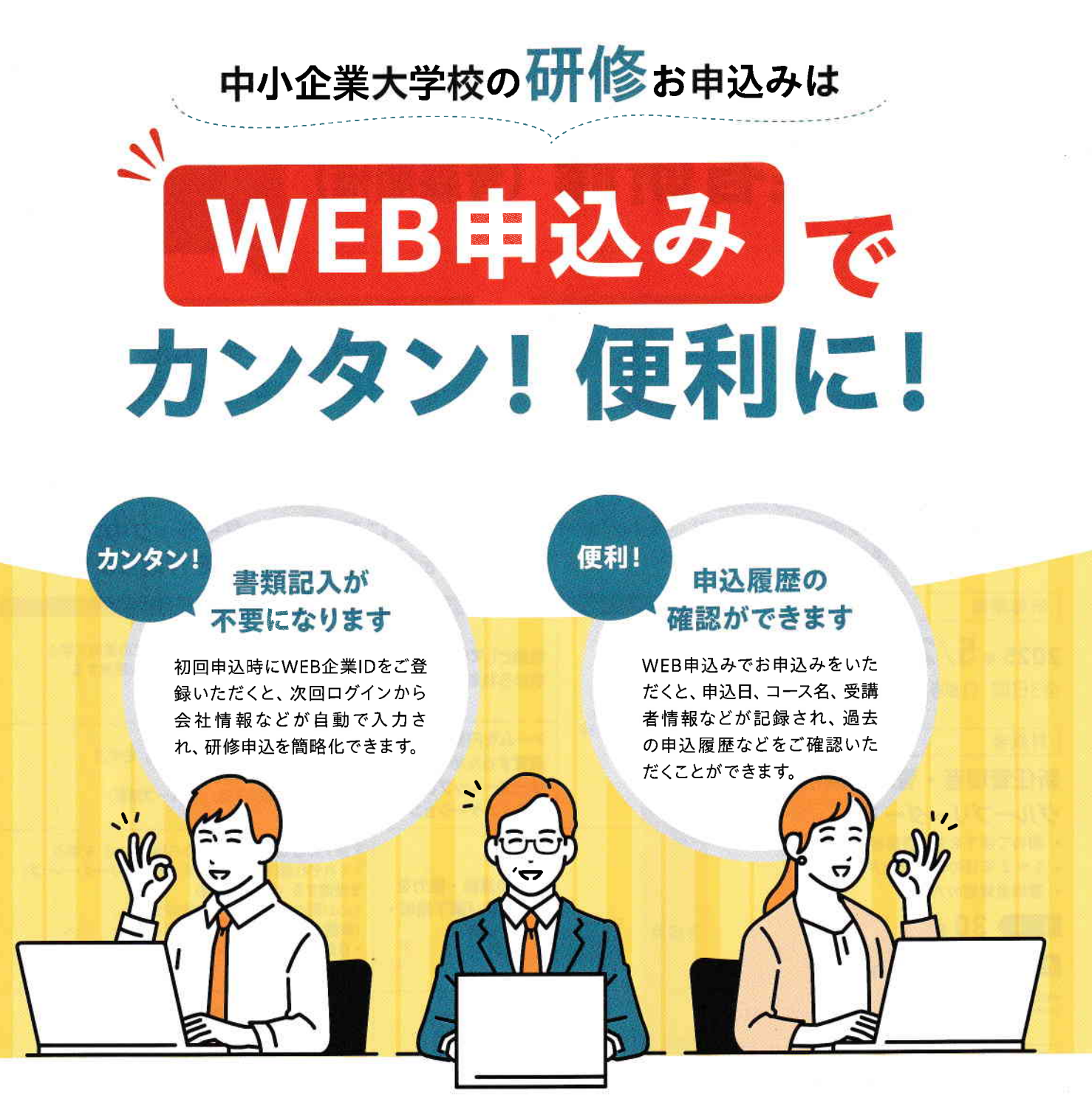

## WEB申込みの方法

 中小企業大学校のトップページ下部にある
「研修を探す」のカテゴリの中の「研修検索サイトへ」を クリックし、ご希望の研修を検索します

研修を探す

全国の中小企業向け) Q 研修検索サイトへ 🏰 🙀 🦷

2 検索結果の一覧から、受講したい研修名をクリックし、 開いた画面の下部の「Web申込み」をクリックします

申し込みに関する

お問い合わせはこちらから

- 3 申込情報を入力し、「確認画面へ」をクリックします 内容をご確認いただき、 正しければ「申込み実行」をクリックします
- 4 申込処理完了後、確認メールが送信されます (メールが届かない場合は、お手数ですがご連絡ください) ※WEB企業IDを新規登録された方は、 確認メールに従いパスワード設定を行ってください

jm-kenshu@smrj.go.jp 平日9時30分~18時(12時~13時を除く)